## How to Change your Palm Lake Email Address Password

 Using your favourite browser (Google Chrome, Firefox, Edge etc.) type the following address into the address bar as shown below and press 'Enter'. Alternatively, you can find the link to Webmail from <u>https://www.palmlake.net.au</u>

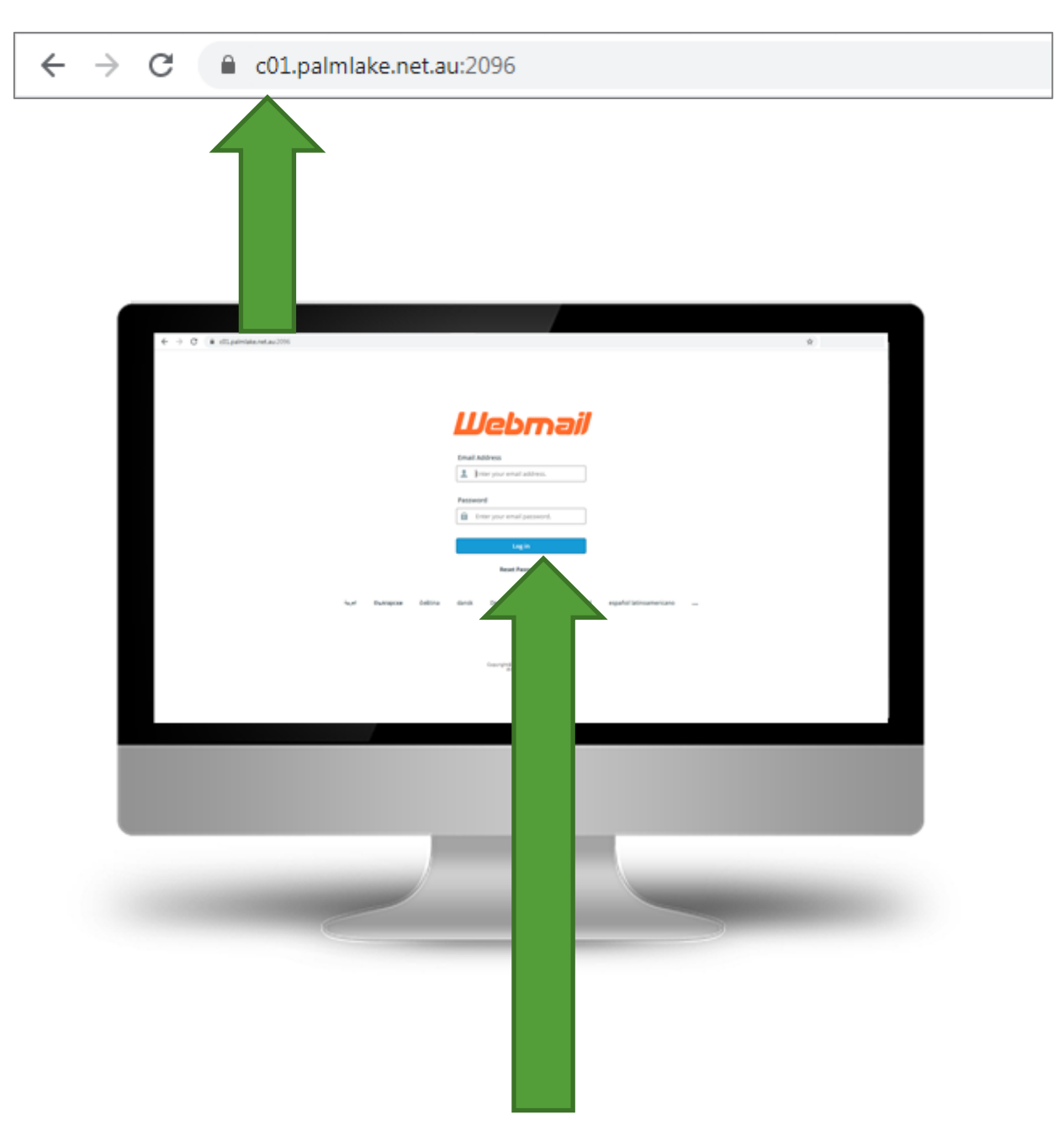

2. Enter your Full Email Address and Password and press 'Log In'

3. If you see a screen like the following, please go to page 3

| ← → C 🔒 c01.palmlake | .net.au:2096/cpsess7002542713/3rdparty/roundcube/?_task=mail&_mbox=INBOX                                                                                                    |      |                  |            | ☆                |                | 0         |
|----------------------|----------------------------------------------------------------------------------------------------|------|------------------|------------|------------------|----------------|-----------|
| About                |                                                                                                    |      |                  |            | johncitizen@p    | almlake.net.au | ሀ Logout  |
| roundcube 🍣          | ×                                                                                                    | Mail | L Contacts       | Calenda    | r 🄅 Settings     | 🌈 Webma        | il Home 🔺 |
|                      | The physical         The physical         The physical< |      |                  | All        | ¢ Q,•            |                | 0         |
| Inbox                | Ø+ Subject                                                                                                    | *    | From             |            | Date             | Size           | P 0       |
| Drafts               | [palmlake.net.au] Email configuration settings for "johnoitizen@palmlake.net.au".                                                                                                    |      | cPanel on palmla | ake.net.au | 2020-04-24 13:44 | 76 KE          | Ø         |
| 🐼 Sent               |                                                                                                    |      |                  |            |                  |                |           |
| 😥 Junk               |                                                                                                    |      |                  |            |                  |                |           |
| Trash                |                                                                                                    |      |                  |            |                  |                |           |
| Archive              |                                                                                                    |      |                  |            |                  |                |           |
|                      |                                                                                                    |      |                  |            |                  |                |           |
|                      |                                                                                                    |      |                  |            |                  |                |           |
|                      |                                                                                                    |      |                  |            |                  |                |           |
|                      |                                                                                                    |      |                  |            |                  |                |           |
|                      |                                                                                                    |      |                  |            |                  |                |           |
|                      |                                                                                                    |      |                  |            |                  |                |           |
|                      |                                                                                                    |      |                  |            |                  |                |           |
|                      |                                                                                                    |      |                  |            |                  |                |           |
|                      |                                                                                                    |      |                  |            |                  |                |           |
|                      |                                                                                                    |      |                  |            |                  |                |           |
|                      |                                                                                                    |      |                  |            |                  |                |           |
|                      |                                                                                                    |      |                  |            |                  |                |           |
|                      |                                                                                                    |      |                  |            |                  |                |           |
|                      |                                                                                                    |      |                  |            |                  |                |           |
|                      |                                                                                                    |      |                  |            |                  |                |           |
|                      |                                                                                                    |      |                  |            |                  |                |           |
| A.                   |                                                                                                    |      |                  |            |                  |                |           |
| *.                   | Select C Threads C Messages 1 to 1 of 1 H 4 1 F M                                                                                                    |      |                  |            |                  |                |           |
| Ø-                   | Select C Threads C Messages 1 to 1 of 1 M < 1 > M                                                                                                    |      |                  |            |                  |                |           |

4. If you see a screen like the following, please go to page 4

| $\leftrightarrow$ $\rightarrow$ C (a c01.palmlake.net.au:2096/cpsess7002542713,    | /webmail/paper_lantern/index.html?login=1&post_login         | =67115707196929                                                                        |                      | \$                              | 0        |
|------------------------------------------------------------------------------------|--------------------------------------------------------------|----------------------------------------------------------------------------------------|----------------------|---------------------------------|----------|
| Webmail                                                                            |                                                              |                                                                                        | 🕒 152.53 КВ / 500 МВ | 💄 johncitizen@palmlake.net.au 👻 | C+LOGOUT |
| Open your inbox                                                                    | Set up email on                                              | your device                                                                            |                      |                                 |          |
|                                                                                    | Select the device you wil                                    | l use:                                                                                 |                      |                                 |          |
|                                                                                    | Apple® (iPhone®, iPad®                                       | ٥)                                                                                     |                      | •                               |          |
| roundcube 🥣                                                                        | Enter an email address th                                    | hat you can access from your device:                                                   |                      |                                 |          |
| open source webmail software                                                       | Example: user@example.c                                      | om                                                                                     |                      |                                 |          |
|                                                                                    | Select the configurations                                    | that you would like to set up:                                                         |                      |                                 |          |
| Open 🔲 Open my inbox when I log in                                                 |                                                              |                                                                                        |                      |                                 |          |
|                                                                                    | Zalendar                                                     |                                                                                        |                      |                                 |          |
| Change your webmail client                                                         | ✓ Contacts                                                   |                                                                                        |                      |                                 |          |
| roundcube                                                                          | Send                                                         |                                                                                        |                      |                                 |          |
| Adata selata selata selata di menere                                               | Automatically configure m                                    | y device                                                                               |                      |                                 |          |
|                                                                                    |                                                              |                                                                                        |                      |                                 |          |
| Manage Your Inbox                                                                  |                                                              |                                                                                        |                      |                                 |          |
| Autoresponders                                                                     | Email Filters                                                | Forwarders                                                                             |                      |                                 |          |
| Are you going on vacation? Use this feature to<br>configure your automated emails. | Create and manage email filters for your main email account. | Automatically send a copy of any incoming<br>email from this email address to another. |                      |                                 |          |
| Edit Your Settings                                                                 |                                                              |                                                                                        |                      |                                 |          |
| Configure Colondar and                                                             | Decryond & Socurity                                          |                                                                                        | Account              | Broforoncoc                     |          |
| Contacts Client                                                                    | **- Update your webmail password.                            | Set up a different email address to receive                                            | Change you           | r Webmail account settings.     |          |
| Set up your calendar and contacts.                                                 |                                                              | account notifications and password reset confirmations.                                | and Se jou           |                                 |          |
|                                                                                    |                                                              |                                                                                        |                      |                                 |          |

5. Click on the 'Webmail Home' option at the top left of the window

|                                                                                                    |                                                                                                    |                            |                                                                            |     | z             | 5           |               | Θ                                               |                                                                                                    |            |
|----------------------------------------------------------------------------------------------------|----------------------------------------------------------------------------------------------------|----------------------------|----------------------------------------------------------------------------|-----|---------------|-------------|---------------|-------------------------------------------------|----------------------------------------------------------------------------------------------------|------------|
|                                                                                                    |                                                                                                    |                            |                                                                            |     | johncitizen@  | palmlake    | -             | د اد                                            | gout                                                                                                    |            |
|                                                                                                    | 4ail 👤                                                                                                    | Contacts                   | Calend                                                                     | dar | Settings      | cP          | Webm          | ail Hom                                         | e -                                                                                                    |            |
|                                                                                                    |                                                                                                    |                            |                                                                            |     |               |             |               |                                                 |                                                                                                    |            |
|                                                                                                    |                                                                                                    |                            | All                                                                        | \$  | Q,-           |             |               |                                                 | 0                                                                                                    |            |
|                                                                                                    | * From                                                                                                    |                            |                                                                            | Dat | ie i          |             | Size          | 194                                             | Ø                                                                                                    |            |
|                                                                                                    | cPanel                                                                                                    | l on palmlak               | e.net.au                                                                   | 202 | 0-04-24 13:44 |             | 76 K          | в                                               | 0                                                                                                    |            |
| Compose Central Compose Central Compose Central Central Centr | net.au:2096/cpsess70025427<br>Peply all Fervard Dalets<br>Peply all Fervard Dalets<br>P - Subject<br>• [psimloke.net.au] E | 713/3rdparty/roundcube/?_t | ask=mail&_mbox=INBOX<br>• •<br>• •<br>ree<br>"johnotizen@palmlake.net.au". |     |               | Mail L Cont | acts Caler    | ndar 🎲 Settir<br>• Q.+<br>Dete<br>2020-04-24 13 | کر)<br>n@palmlake.net.au<br>rgg کو Webm                                                                        | Θ          |
| Sent                                                                                                    |                                                                                                    |                            |                                                                            |     |               | cPanel on p | annake.net.au |                                                 | the second second second second second second second second second second second second second second second s | a U Logout |

6. Click on the 'Password & Security' option

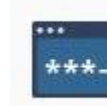

## Password & Security

Update your webmail password.

| $\leftrightarrow$ $\rightarrow$ C ( $\bullet$ c01.palmlake.net.au:2096/cpsess7002542713/webmail/ | lex.html?login=1&post_log   | n=67115707196929                                                                     |                      | \$                              | θ       |
|--------------------------------------------------------------------------------------------------|-----------------------------|--------------------------------------------------------------------------------------|----------------------|---------------------------------|---------|
| Webmail                                                                                          |                             |                                                                                      | 🕀 152.53 KB / 500 MB | 👤 johncitizen@palmlake.net.au 👻 | G LOGOL |
| Open your inbox                                                                                  | Set up email or             | n your device                                                                        |                      |                                 |         |
|                                                                                                  | Select the device you w     | ll use:                                                                              |                      |                                 |         |
| $\bigcirc$                                                                                       | Apple® (iPhone®, iPac       | 8)                                                                                   |                      | *                               |         |
| roundcube 🍑                                                                                      | Enter an email address      | hat you can access from your device:                                                 |                      |                                 |         |
| open source webmail software                                                                     | Example: user@example.      | com                                                                                  |                      |                                 |         |
|                                                                                                  | Select the configuration    | s that you would like to set up:                                                     |                      |                                 |         |
| Open 🔲 Open my inbox when I log in                                                               | 🖉 Email                     |                                                                                      |                      |                                 |         |
|                                                                                                  | Calendar                    |                                                                                      |                      |                                 |         |
| Change vour webmail client                                                                       | Contacts                    |                                                                                      |                      |                                 |         |
|                                                                                                  | Send                        |                                                                                      |                      |                                 |         |
|                                                                                                  |                             |                                                                                      |                      |                                 |         |
|                                                                                                  | Automatically configure n   | ny device                                                                            |                      |                                 |         |
|                                                                                                  |                             |                                                                                      |                      |                                 |         |
| Manage Your Inbox                                                                                |                             |                                                                                      |                      |                                 |         |
| Autoresponders Er                                                                                |                             | Forwarders                                                                           |                      |                                 |         |
| Are you going on vacation? Use this feature to Cr<br>configure your automated emails.            | email filters for your main | Automatically send a copy of any incomin<br>email from this email address to another | ng                   |                                 |         |
|                                                                                                  | - 7                         |                                                                                      |                      |                                 |         |
| Edit Your Settings                                                                               |                             |                                                                                      |                      |                                 |         |
| Configure Calendar and                                                                           | assword & Security          | Contact Information                                                                  | Account              | Preferences                     |         |
| Contacts Client                                                                                  | date your webmail password. | Set up a different email address to receiv                                           | re Change you        | r Webmail account settings.     |         |
| Set up your calendar and contacts.                                                               |                             | account notifications and password reset                                             | t                    |                                 |         |

7. Enter your new password and press '**Save**'. Your password will need to score at least 65 in the Password Strength indicator. Alternatively you can use the '**Password Generator**'

| ← → C  ⓐ c01.palmlake.net.au:2096/cpsess7002542                       | -<br>/paper_lantern/maii/change_password.html | от <u>ф</u>                                      | θ         |
|-----------------------------------------------------------------------|-----------------------------------------------|--------------------------------------------------|-----------|
| Webmail                                                               |                                               | G 152.53 KB / 500 MB Johncitizen@palmlake.net.au | - G-LOGOU |
| Confirm New Password Strength Base Base Base Base Base Base Base Base | 8/100) Password Generator                     | € 152.53 KB / 500 MB Lohnettzen@palmiake.net.au  | • C+LOGOU |

4